## การใช้งานและรับ License Windows

- 1. เข้าหน้าเว็บไปที่ <u>http://sw.rmutsv.ac.th/</u>
- 2. Login Username, Password ด้วย e-Passport

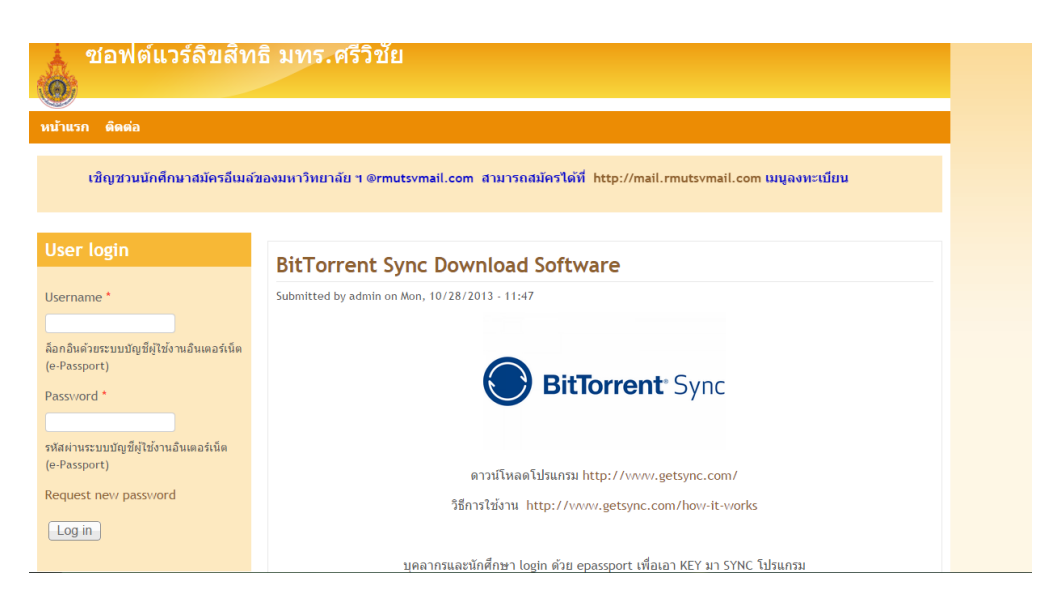

- 3. Download โปรแกรม BitTorrent Sync ที่เว็บ <u>http://www.getsync.com/</u>
- 4. คลิกที่เมนู Microsoft Windows

| ชอฟต์แวร์ลิขสิทธิ์ มทร.ศรีวิชัย |                  |                   |           |                   |                 |                                     |        |
|---------------------------------|------------------|-------------------|-----------|-------------------|-----------------|-------------------------------------|--------|
| $(\mathbf{O})$                  |                  | П                 |           |                   |                 |                                     |        |
|                                 |                  | V V               |           |                   |                 |                                     |        |
| หน้าแรก                         | Microsoft Office | Microsoft Windows | Antivirus | Microsoft Project | Microsoft Visio | วิธีการ Activate Windows และ Office | ดิดต่อ |

5. เลือก Windows ที่ต้องการ Download

ประเภท: Microsoft Windows

Tags: Microsoft Windows

- Windows 7 Enterprise 32 bit
- Windows 7 Enterprise 64 bit
- Windows 7 Professional 32 bit
- Windows 7 Professional 64 bit
- Windows 8 Enterprise 32 bit
- Windows 8 Enterprise 64 bit
- Windows 8 Professional 32 bit
- Windows 8 Professional 64 bit
- Windows 8.1 Enterprise 32 bit
- Windows 8.1 Enterprise 64 bit
- Windows Server Datacenter 2008 R2
- Windows Server Datacenter 2012
- Windows Server Enterprise 2008 R2
- Windows Server Standard 2008 R2
- Windows Server Standard 2012
- Windows XP Professional Service Pack 3 32 bit

6. เมื่อเลือก Windows ที่ต้องการ Download แล้ว ให้คัดลอก key ไปใส่ในโปรแกรม BitTorrent Sync

## Windows 7 Enterprise 32 bit

Submitted by admin on Thu, 08/29/2013 - 14:10 Folder secret: Uk9OTFmX7go3k6Jt395BZJgG1ztwDz6LRh9ReWVqUAdDIBudlKrLeLprJtf8Az0lpcCCrOlz0xHibGKM5FZcbqdXumgnw UY8QQ0BXRr/0WG5A+WfhohdlYZQmN9FOen/H97MtGQ

## 7. เปิดโปรแกรม BitTorrent Sync ขึ้นมา คลิกที่รูปเฟือง (1)

| BitTorrent Sync Beta |        |               |
|----------------------|--------|---------------|
| 🗣 Add folder         |        | 4 O 🗘         |
| Name                 | Status | Pause syncing |
| 🕅 แต่สังวานสีวาม     | 0      | 🔎 Enter a key |
| 107-2 (MID1034       | 0      | Preferences V |
|                      |        | Ø Help        |

8. คลิก Enter a key ... (2)

9. น้ำ Folder secret จากเว็บ http://sw.rmutsv.ac.th มาใส่ในช่องว่าง if you received a key : (3)

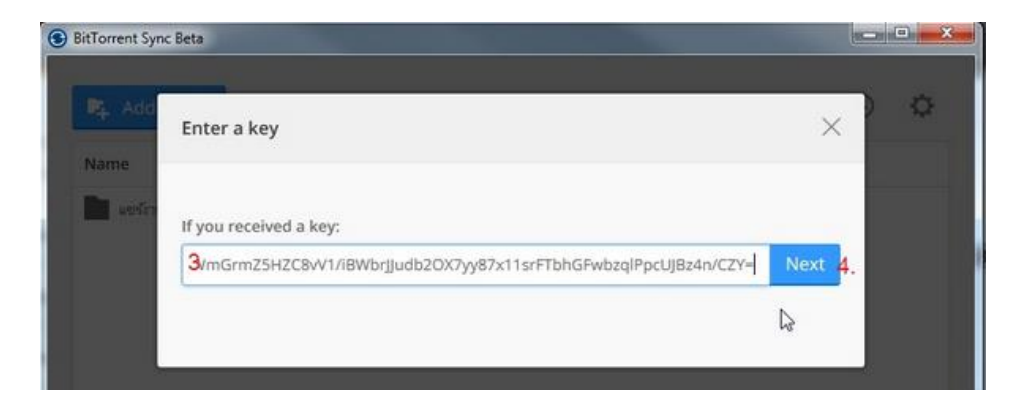

10. คลิก Next (4) เพื่อจะจัดเก็บข้อมูลไว้ที่ไหน (5)

| Select a folder                                               |                                                                                                    |                 |
|---------------------------------------------------------------|----------------------------------------------------------------------------------------------------|-----------------|
| G 🖉 📲 🕨 Com                                                   | aputer > v                                                                                                    | Search Computer |
| Organize 🔻                                                    |                                                                                                    | 10 m +          |
| Dropbox<br>ConeDrive<br>Desktop                               | Hard Disk Drives (3)     Local Disk (C:)                                                                        | 5               |
| Cibraries<br>☐ Documents<br>↓ Music<br>☐ Pictures<br>☐ Videos | 27.2 GB free of 111 GB<br>Local Disk (D2)<br>33.5 GB free of 156 GB<br>Local Disk (E)<br>24.9 GB free of 309 GB | 5.              |
| Computer                                                      | Devices with Removable Storage (1)     DVD RW Drive (F:)     Network Location (1)                               |                 |
| 1                                                             | older: Computer                                                                                                 |                 |
|                                                               |                                                                                                    | Select Folder   |

- 11. คลิก Select Folder รอการ Sync ข้อมูล
- 12. เมื่อลง Windows ที่ต้องการเสร็จแล้วให้ Activate Windows ตามขั้นตอนดังนี้

ระบบปฏิบัติการ Windows ให้เปิดโปรแกรม command prompt ด้วยวิธีการกด Start > Run พิมพ์คำสั่ง
 cmd และคลิกเมาส์ขวามือเลือก "Run as Administrator" หรือ ตามรูป

| Accessories                                                                                                    |                                                                                                    |
|----------------------------------------------------------------------------------------------------|----------------------------------------------------------------------------------------------------|
| <ul> <li>Command Prompt</li> <li>Connect to a Network I</li> <li>Connect to a Projector</li> <li>Getting Started</li> <li>Math Input Panel</li> <li>Notepad</li> <li>Paint</li> <li>Remote Desktop Connect</li> </ul> | Open         Image: Second state in the second state in the second st |
| <ul> <li>☑ Run</li> <li>♀ Snipping Tool</li> <li>ℓ Sound Recorder</li> <li>♦ Sticky Notes</li> </ul>                                                                                                    | Restore previous versions Send to                                                                                                    |
| Sync Center<br>Windows Explorer<br>WordPad                                                                                                    | Cut<br>Copy                                                                                                    |
| System Tools Cablet PC Back Back                                                                                                    | Properties                                                                                                    |
| Search programs and files                                                                                                    | Shut down 🕨                                                                                                    |

12.2 ในหน้าต่าง command prompt ไดเร็กทอรีปัจจุบันอยู่ที่ C:\Windows\System32 พิมพ์คำสั่ง cscript slmgr.vbs /skms kms.rmutsv.ac.th กดปุ่ม Enter

12.3 พิมพ์คำสั่ง cscript slmgr.vbs /ato กดปุ่ม Enter

12.4 จบกระบวนการลงทะเบียน Windows activation.

| CA.                                                                                    | Administrator: Command Prompt                                                                | -    |      | ×   |
|----------------------------------------------------------------------------------------|----------------------------------------------------------------------------------------------|------|------|-----|
| Microsoft Windows [Version<br>(c) 2013 Microsoft Corpora                               | 6.3.9600]<br>tion. All rights reserved.                                                      |      |      | ^   |
| C:\Windows\system32>cscrip<br>Microsoft (R) Windows Scri<br>Copyright (C) Microsoft Co | t slmgr.vbs ∕skms kms.rmutsv.ac.th<br>pt Host Version 5.8<br>rporation. All rights reserved. |      |      | E.  |
| Key Management Service mac                                                             | hine name set to kms.rmutsv.ac.th successful                                                 | ly.  |      |     |
| C:\Windows\system32>cscrip<br>Microsoft (R) Windows Scri<br>Copyright (C) Microsoft Co | t slmgr.vbs ∕ato<br>pt Host Version 5.8<br>rporation. All rights reserved.                   |      |      |     |
| Activating Windows(R), Pro<br>4)<br>Product activated successf                         | fessional edition (354d964a-56e7-43c5-a93f-2<br>ully.                                        | 87a1 | 7a75 | Øbd |
| C:\Windows\system32>                                                                   |                                                                                              |      |      |     |
|                                                                                        |                                                                                              |      |      |     |
|                                                                                        |                                                                                              |      |      | v   |